## Configuración de su cuenta Premium Correo Negocios en su dispositivo móvil iPhone/iPod Touch solo para versiones de Firmware 2.0 o superior.

Una cuenta **Premium** le permite conectarse a su servidor Exchange a través de **RPC.** Una cuenta **RPC** (Remote Procedure Call) le permite sincronizar su correo, libreta de direcciones, calendario y sus archivos adjuntos, pero los mantiene en el servidor de correo de su proveedor **(Correo Negocios)**, de modo que puede acceder a ellos desde cualquier parte, en cualquier equipo.

Esta guía le ayudara a configurar su cuenta **Premium de Correo Negocios** en su dispositivo móvil **iPhone/iPod Touch**, mediante **RPC**.

1. Estando en la pantalla principal **Inicio/Home** de su **iPhone/iPod Touch**, buscamos y seleccionamos el Icono de la aplicación **Mail**, para abrir el programa basta con tocar el icono.

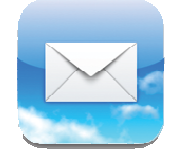

2. Al iniciar la aplicación **Mail** si es la primera vez que configura una cuenta en su dispositivo móvil se mostrara la siguiente pantalla, seleccionamos la opción **Otra / Other.** 

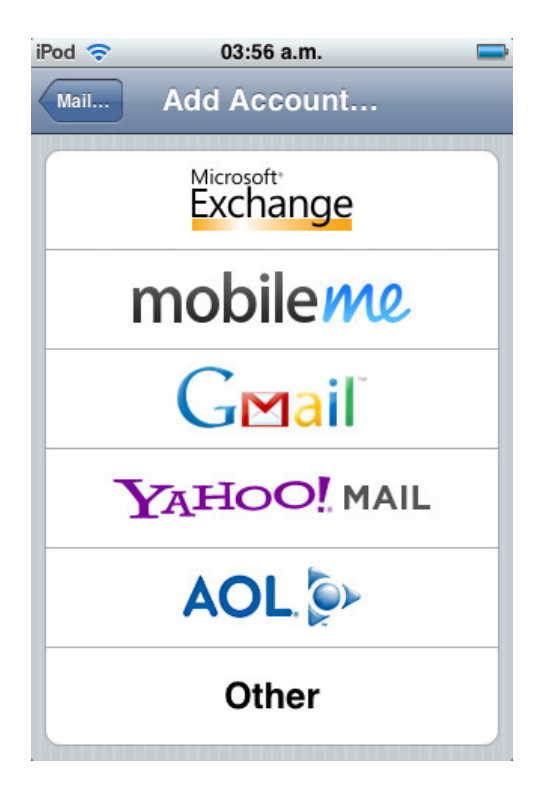

Aparecerá la siguiente pantalla, véase punto 3.

Si ya tiene una cuenta configurada y desea agregar una nueva cuenta (Correo Negocios) estando en la pantalla principal **Inicio/Home** de su **iPhone/iPod Touch**, buscamos y seleccionamos el Icono de la aplicación **Ajustes/Settings**.

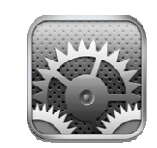

Aparecerá la siguiente pantalla:

| iPod 🗢 | 03:55 a.m.                |   |
|--------|---------------------------|---|
|        | Settings                  |   |
| 0      | Fetch New Data Push       | > |
|        | Brightness                | > |
| 6      | General                   | > |
| 5      | Music                     | > |
| ***    | Video                     | > |
| R      | Photos                    | > |
|        | Mail, Contacts, Calendars | > |
|        | Safari                    | > |
|        |                           |   |

Seleccione la opción **Mail, Contactos, Calendarios/Mail, Contacts, Calendars**, entonces aparecerá la siguiente pantalla:

| iPod 穼      | 03:56 a.m.                |            |  |
|-------------|---------------------------|------------|--|
| Settings Ma | ail, Contac               | ts, Calend |  |
| Accounts    |                           |            |  |
| Add Accou   | unt                       | >          |  |
| Mail        |                           |            |  |
| Show        | Show 50 Recent Messages > |            |  |
| Preview     |                           | 2 Lines 🔉  |  |
| Minimum I   | Font Size                 | Medium >   |  |
| Show To/C   | c Label                   | OFF        |  |
| Ask Before  | e Deleting                | OFF        |  |
| Always Bo   | c Myself                  | OFF        |  |

Seleccione la opción **Añadir cuenta/Add Account.** Entonces se mostrara la siguiente pantalla:

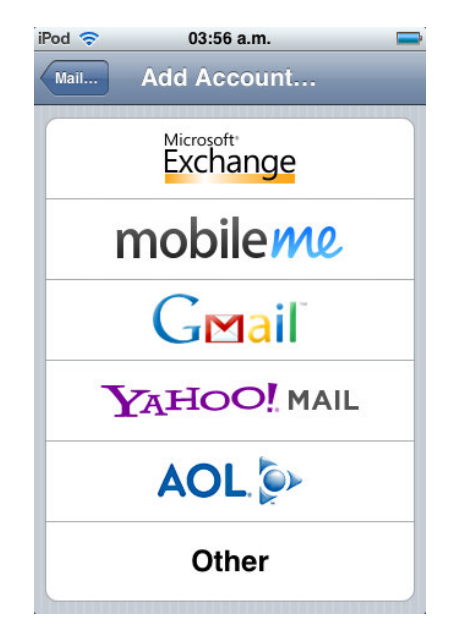

Seleccione la opción Microsoft Exchange.

- Aparecerá la pantalla Introduzca los datos de su cuenta Exchange/Enter your Exchange account information, donde configuraremos nuestra nueva cuenta de correo electrónico, Los datos a introducir son:
  - a. **Correo/Email:** Este dato es proporcionado al momento de la contratación y sigue el siguiente formato: <u>usuario@sudominio.com</u>
  - **b. Dominio / Domain:** Este campo no es necesario y debe de quedar en blanco.
  - **c. Contraseña/Password:** nombre clave para poder enviar y recibir correos. Este dato es proporcionado al momento de la contratación.
  - **d. Descripción/Description:** Nombre con el cual identificara su cuenta.

| iPod 🛜        | 04:29 a.m.            |       |
|---------------|-----------------------|-------|
| Enter your Ex | change account inform | ation |
| Cancel        | Exchange              | Next  |
| Email         | email@company.        | com   |
| Domain        | Optional              |       |
| Username      | Required              |       |
| Password      | Required              |       |
| Description   | My Exchange Acc       | count |

| iPod 🛜                                  | 04:32 a.m.     | -        |  |
|-----------------------------------------|----------------|----------|--|
| Enter your Exchange account information |                |          |  |
| Cancel                                  | Exchange       | Next     |  |
| Email                                   | sucuenta@sudom | inio.com |  |
|                                         |                |          |  |
| Domain                                  | Optional       |          |  |
| Username                                | sucuenta@sudom | inio.com |  |
| Password                                | •••••          |          |  |
| QWEI                                    | RTYU           | ΙΟΡ      |  |
| ASDFGHJKL                               |                |          |  |
| 🕹 Z X C V B N M 🗷                       |                |          |  |
| 123 🌐                                   | space          | return   |  |

Una vez introducidos los datos solicitados seleccionamos **Siguiente/Next**, se revisara la información de su cuenta Exchange.

| iPod 🔝 🔆       | 04:33 a.m.                 | - |  |  |
|----------------|----------------------------|---|--|--|
| 💥 Verifying Ex | change account information |   |  |  |
|                | Exchange                   |   |  |  |
| Email          | sucuenta@sudominio.com     |   |  |  |
| Domain         | Optional                   |   |  |  |
| Username       | sucuenta@sudominio.com     |   |  |  |
| Password       | •••••                      |   |  |  |
| Description    | Mi Cuenta RPC              |   |  |  |
|                |                            |   |  |  |
|                |                            |   |  |  |

Mostrara el siguiente mensaje **Imposible verificar el certificado/ Unable to** Verify Certificate.

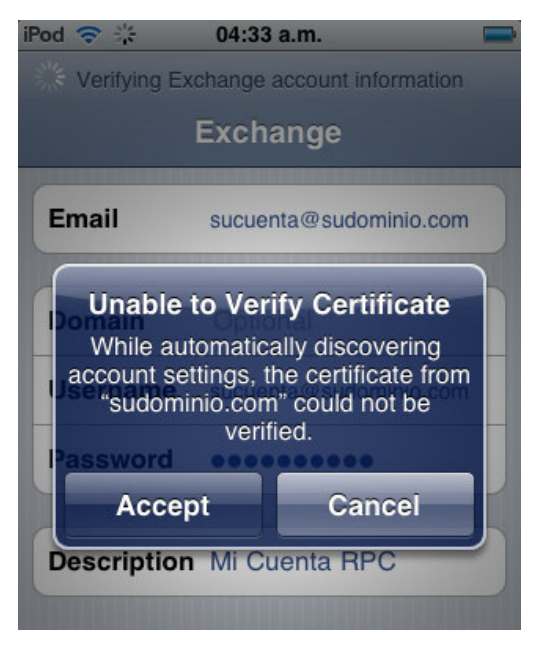

Seleccione la opción Aceptar/Accept.

4. Una vez finalizada la autenticación de su cuenta Exchange aparecerá la siguiente pantalla donde ingresaremos los valores de nuestro Servidor/Server de correo RPC Exchange la cual comprende la siguiente dirección: rpc.correonegocios.com

| Pod 🗢 🔆                                  | 04:34 a.m.             |   |  |
|------------------------------------------|------------------------|---|--|
| * Verifying Exchange account information |                        |   |  |
| Exchange                                 |                        |   |  |
| Email                                    | sucuenta@sudominio.com |   |  |
| Server                                   | rpc.correonegocios.com | n |  |
| Domain                                   | Optional               |   |  |
| Username                                 | sucuenta@sudominio.com |   |  |
| Password                                 | •••••                  |   |  |
| Description                              | Mi Cuenta RPC          |   |  |
|                                          |                        |   |  |

Una vez ingresados los valores de nuestro **Servidor/Server** de correo RPC Exchange la cual comprende la siguiente dirección: **rpc.correonegocios.com** seleccionamos **Siguiente/Next.** 

 La siguiente pantalla que aparecerá es Datos a sincronizar mediante Exchange/ Select info to synchronize using Exchange en la cual seleccionaremos los datos a sincronizar con nuestro servidor de correo Exchange.

Correo/Mail Contactos/Contacts Calendarios/Calendars

| iPod 🗢     | 04:36 a.m.               | -        |
|------------|--------------------------|----------|
| Select inf | o to synchronize using I | Exchange |
| Cancel     | Exchange                 | Done     |
| Mail       |                          |          |
| Contacts   | s 🚺                      |          |
| Calenda    | rs 🔽                     |          |
|            |                          |          |
|            |                          |          |
|            |                          |          |

Por ultimo seleccionamos la opción **Aceptar/Done** si los datos ingresados son correctos enseguida nos direccionala hacia la aplicación **Mail** e iniciara la sincronización de correo.

| iPod 🛜    | 04:22 a.m.               |      |
|-----------|--------------------------|------|
| Mailboxes | Inbox                    | Edit |
|           |                          |      |
|           |                          |      |
|           |                          |      |
|           |                          |      |
|           |                          |      |
|           |                          |      |
|           |                          |      |
|           |                          |      |
|           |                          |      |
|           |                          |      |
| Ċ Upo     | dated 04/02/09 04:22 a.m | n. 🗹 |
|           |                          |      |

Felicidades ha terminado de configurar su cuenta de correo.